## WebGISを活用しよう 地理院地図を活用した授業教材1

神奈川大学 特任准教授 根元 一幸

## ▶ 地理院地図を活用しよう

インターネット上には、GISの技術を用いて地図を操 作できるWebGISのサイトがある。「地理院地図」は、国 土地理院が運営する地図閲覧サイトで、基本となるベー スマップに空中写真やさまざまな主題図を重ねて閲覧す ることができる。今回は、「地理院地図」を地理の授業で 活用するアイデアを紹介しよう。操作マニュアルも用意 されているので、詳細はこちらをご覧いただきたい (p.7の二次元コード参照)。

「地理院地図」でできることは多岐にわたる。地図を自 由にスクロールして表示する機能や地名・住所・緯度経 度などで位置を検索する機能は、基本的なものである。 地理の授業で活用できるものとしては、次の機能がある。

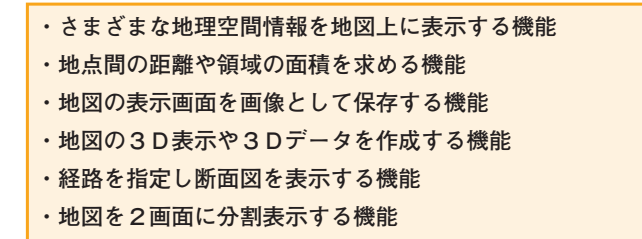

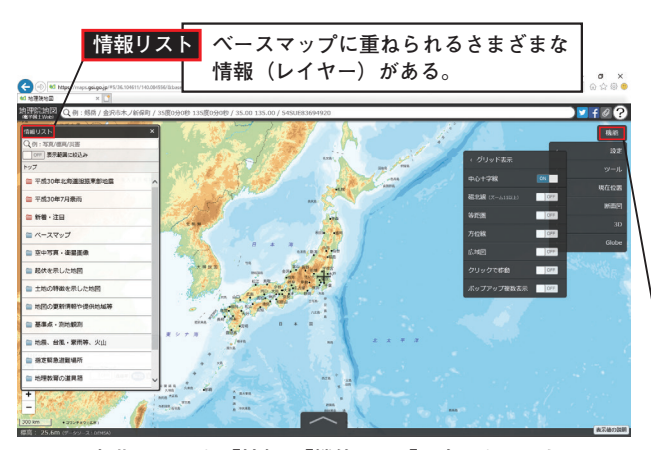

図1 初期画面から「情報」「機能」>「設定」を開いた画面

それでは,実際に「地理院地図」を開いてみよう(p.7 の二次元コード参照)。最初に提示される画面の中央に は日本列島が表示され,左上には**情報**ボタン,右上に は 機能 ボタンが表示される。図1は,**情報**ボタンと 機能 ボタンから 設定を開いた画面である。

図1のような基本的な画面から、今回は、「空中写真 の重ね合わせ」「陰影起伏図」「自分で作る色別標高図」の 操作を実際に行っていこう。

## ▶ 津久井湖の湖底を探る -空中写真の重ね合わせ-

地理の授業で,「地理院地図」を最も活用できる場面は, 地図や空中写真の重ね合わせであろう。ここでは,「津 久井湖の湖底を探る」というテーマで,レイヤーの重ね 合わせの操作を紹介しよう。

「地理院地図」を開き、上部にある検索バーに目的の地 名などを入れる。「津久井湖」と入れてもよいが、今回は、 「35度35分30秒 139度16分30秒」と緯度経度を入れて検 索をかけた。検索結果は、海上でなければ拡大されて2 万5千分の1地形図と同じ表現で表示される。上部のア ドレスバーに「https://maps.gsi.go.jp/#15/…」と表示さ れているが、ベースマップの標準地図では、ズームレベ ルの#15~#17で、2万5千分の1地形図と同じ凡例が 用いられている[ズームレベルの詳細は、地理院タイル 一覧を参照(p.7の二次元コード参照)]。これで、ベー スマップの準備ができた(図2)。

機能 表示設定を変更したり、さまざまなツールを利用したりできるボタンである。例えば、画面中心の十字線が不要な場合は、機能 > 設定 > グリッド表示 > 中心十字線 をOFFにすれば消すことができる。

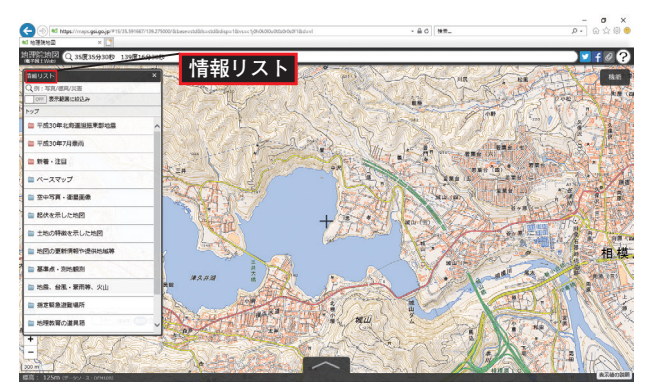

図2 緯度経度検索後「情報」を開いた画面

次に,空中写真を表示しよう。画面左上の**情報**ボタ ンをクリックして,**情報リスト**を開く。この中から空 中写真・衛星画像を選択すると,空中写真の時系列の 一覧画面になる。一番上が全国最新写真(シームレス) のレイヤーなので,これをクリックして選択すると,最 新版の空中写真が表示される。選択されているレイヤー は,情報リストの画面が薄緑色になっている(図3)。

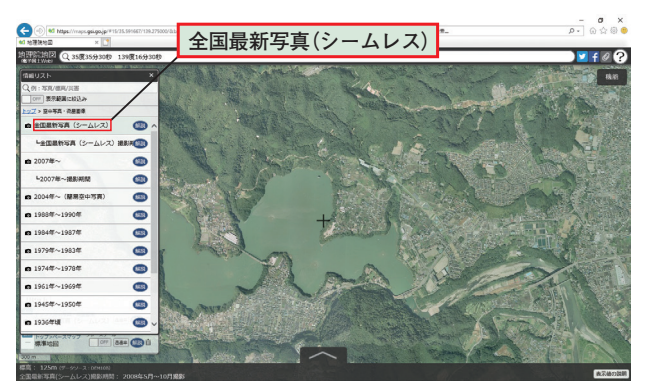

図3 全国最新写真(シームレス)の画面

**全国最新写真(シームレス)**をもう一度クリックする と選択が解除される。順に各期間のレイヤーを選択して いくと、この期間内の空中写真が表示される(空中写真 が存在しない場合は変化が起こらない)。

次に 1961年~1969年 のレイヤーを選択すると,1960 年代の白黒画像が表示される。津久井湖はまだなく,蛇 行する川に沿って集落があったことがわかる。画面サイ ズによっては,情報リストに重なっていて見にくいが, 画面左下に 選択中の情報 ウィンドウがあり,ここの下 段に トップ>ベースマップ/標準地図,上段に トップ >空中写真・衛星画像/1961年~1969年 が表示されて いる(図4)。

この状態で,再度 全国最新写真(シームレス) を選択 してみよう。選択中の情報 の最上段に, トップ>空中 写真・衛星画像/全国最新写真(シームレス) が加わり, 画面は最新の空中写真に変わった。この状態は,ベース マップの上に1961年~1969年の空中写真,その上に最新 版の空中写真のレイヤーが重なった状態である。選択中

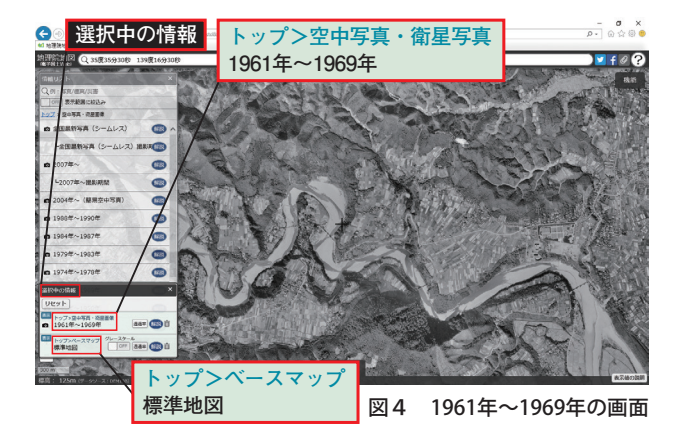

の情報のトップ>空中写真・衛星画像/全国最新写真
 (シームレス)には、透過率のボタンがついている。これをクリックすると「スライダー」が表示され、スライダーのボタンを選択するとマウスや←・→のキーで透過率を変えることができる。「透過率50%」にすると、最新写真が透けて、下の1960年代の写真も見えるようになる(図5)。

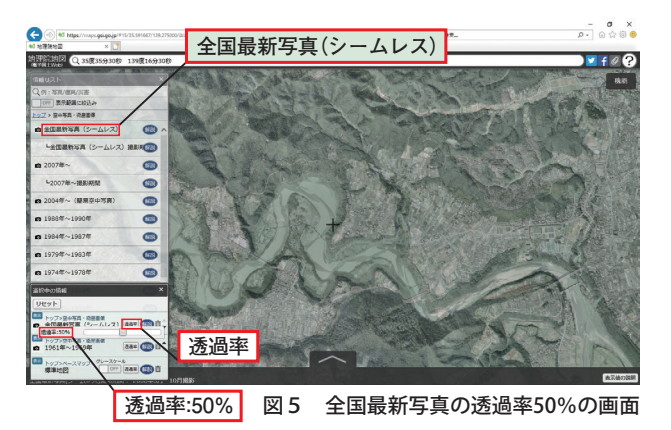

図6は、左側の**情報リスト**のウィンドウを閉じて、 ズームレベルを#16に拡大したものである。これを見る と、湖面が透けてその下にかつての川の流れや集落が沈 んでいるように見える。津久井湖は、川に沿った河岸段 丘の下の段にあたる部分を水没させてつくられたことが うかがえる。

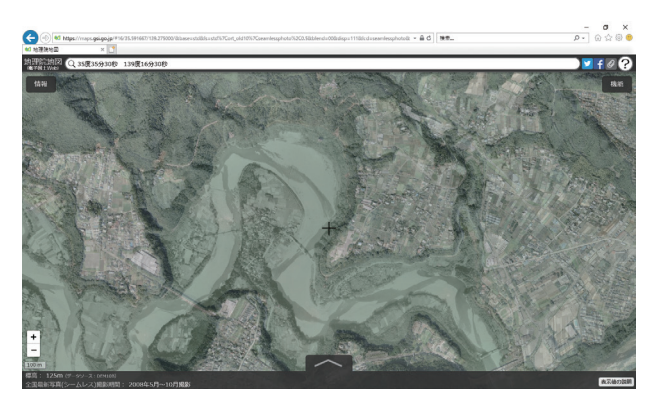

図6 図5をズームレベル#16に拡大した画面

今回は,操作の説明のために順を追って記述してきた。 実際の授業で生徒に提示するときは,先にこの順でしか けを用意しておき,スライダーを動かして,湖面を透か して湖底を見せて生徒の関心を引いてから,からくりの 説明をしたほうが効果的である。

普段は見られない湖底を観察することによって,かつ てあった地形や集落のようすがうかがえる。地域の変化 を視覚的にとらえることを糸口に,ダム開発によって地 域がどのように変容したのか,移住によって生活がどの ように変化したのかなど,「地理総合」の持続可能な地域 づくりの探究学習の導入としての活用が期待できる。

## 🎙 天井川を探そう

『新詳地理B』(以下,教科書)には,扇状地,河岸段丘, 自然堤防と後背湿地などの地形図読図がのっている。こ の作業でも「地理院地図」を活用できる。ここでは,教科 書p.47にある岐阜県養老町の小倉谷扇状地における,天 井川の読図での活用例を紹介しよう。

ここでは、コンピュータの画面をキャプチャした画像 を用いている。「地理院地図」では、画面を画像として保 存する機能があるので、GISの授業でなければ、こちら を使ったほうが、周囲のよけいな枠が取れていて見やすい。

図Aは、小倉谷の扇状地についてズームレベル#16で 表示したものである。この図がベースマップとなる。2 万5千分の1地形図と同じ凡例で表示されているので、 そのまま地形図の読み取りとして用いることができる。

図 B は、情報リスト > 起伏を示した地図 > 陰影起

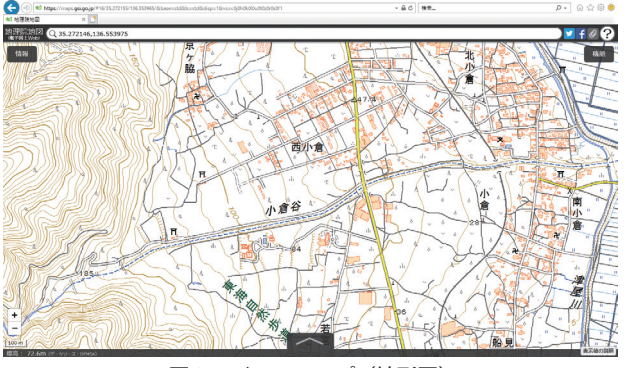

]A ベースマップ(地形図)

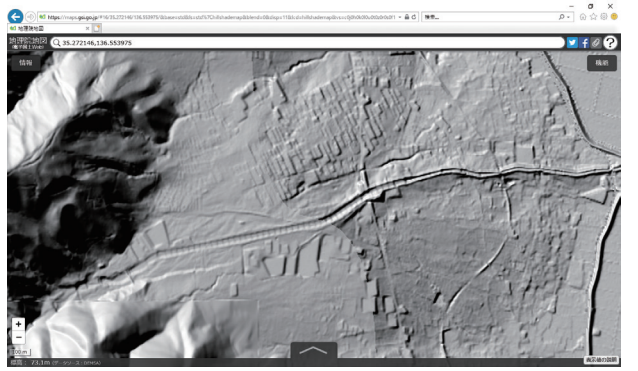

図B 陰影起伏図

(**伏図**) と選択したものである。[**陰影起伏図**]は、北西の 方向から地表面に向かって光をあて、凹凸のある地表 面の北西側が白く、南東側が黒くなるよう作成した図 で、地形を立体的なイメージで見ることができる。図 **B**から、小倉谷は、扇央部から扇端部にかけて周囲よ りも盛り上がっているように見える。

 図Cは, 情報リスト
 > 起伏を示した地図
 > 自分で

 作る色別標高図
 と選択したものである。

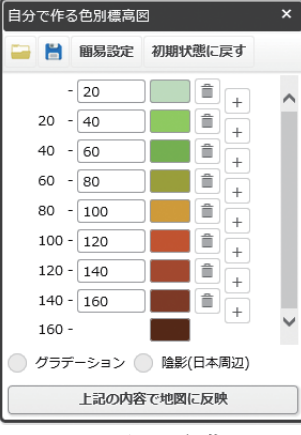

図7のように、段階の 数や標高しきい値、色を 自由に決められるので、目 的に合った色別標高図をつ くることができる。地図作 成スキルの授業では、各生 徒につくらせてもよい。こ こでは、標高を20mごとに くぎり9段階で表示した (図7)。このスタイルは、 保存して再読込ができる。 図Cから、小倉谷の標高

図7 スタイル編集画面(縦部分合成してある)

の境が扇央部から下流側に曲がり始め、扇端部では下 流側に大きく飛び出していることが読み取れる。この 標高の境が、地形図では等高線にあたるが、「地理院地 図」は10m(一部5m)メッシュの数値標高データを用い ており、紙地図由来の等高線とは、ややずれが生じる。

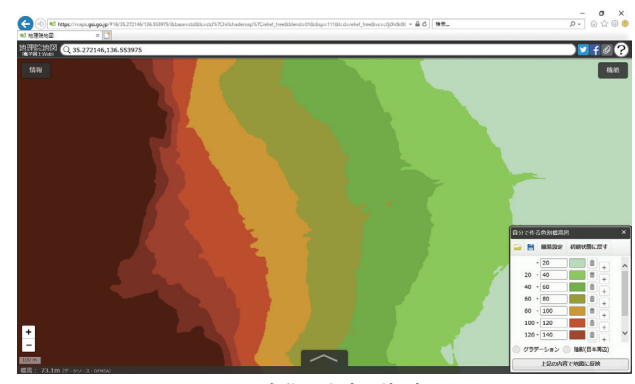

図C 自作した色別標高図

図Dは、ベースマップに、陰影起伏図と自分で作る 色別標高図を重ね、上2枚の透過率を40%にして表示 したものである。3枚を重ねることで、小倉谷は、標 高の境が80mあたりから下流側に飛び出し始め、陰影 より70mあたりから下流で天井川になっていることが 読み取れる。

p.7に, これらの図を用いたワークシートの例をの

せている。WebGISを用いた地形図読図学習の参考にしていただけると幸いである。

次回は,授業で「地理院地図」のその他の機能を活用す る例を紹介したい。 図1~7, A~D:「国土地理院 地理院地図」2018年11月閲覧

※ここで用いている画像は、画面解像度が1440×900ピクセルの画面で キャプチャしたものである。使用しているディスプレイの画面解像度 とテキストの拡大率によって、表示される範囲や操作ウィンドウの 大きさは変わる。

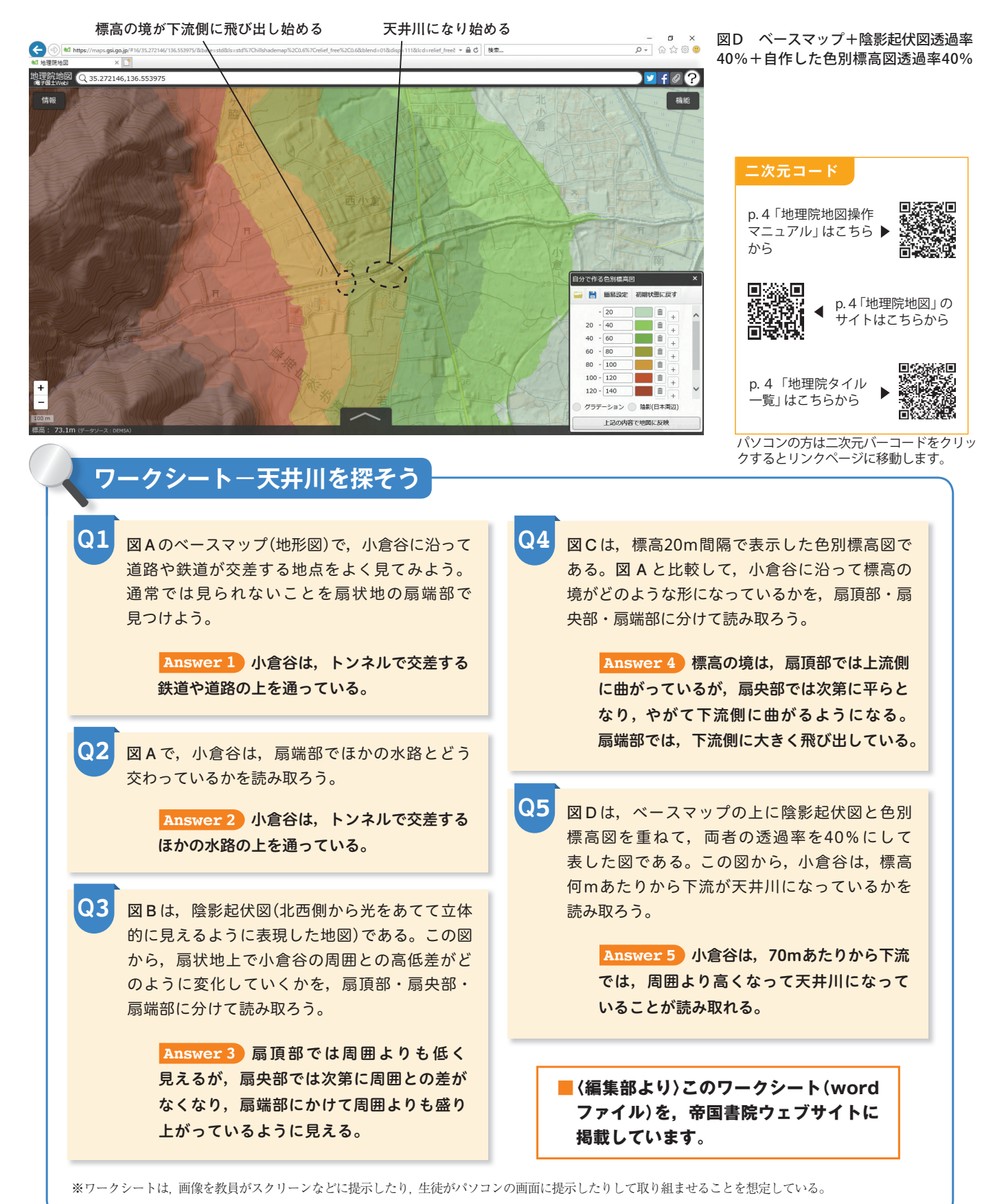